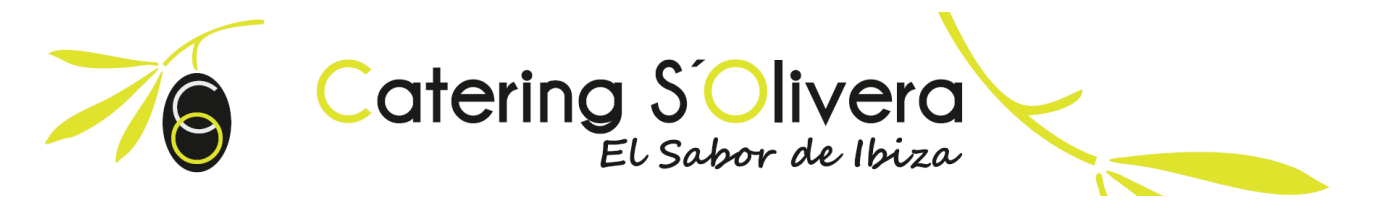

# Manual de usuario

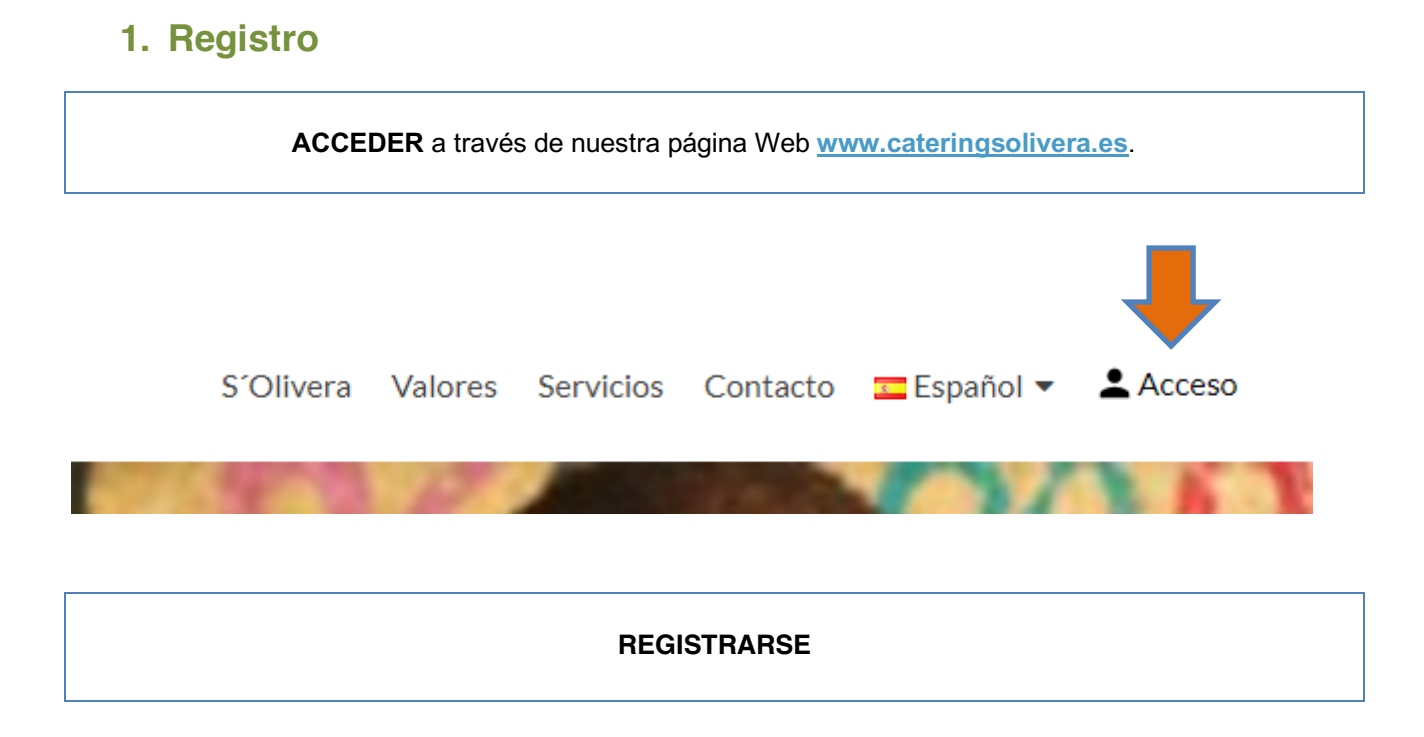

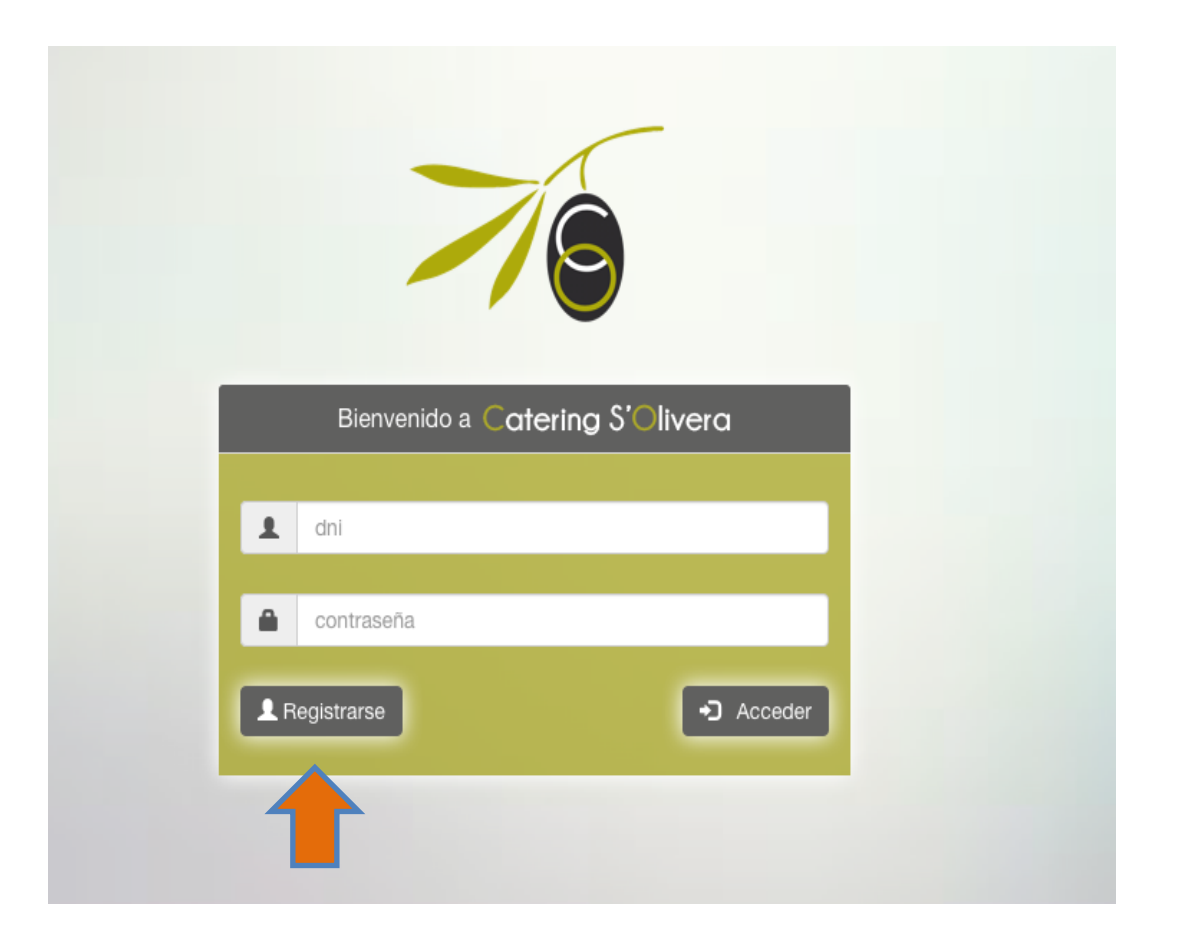

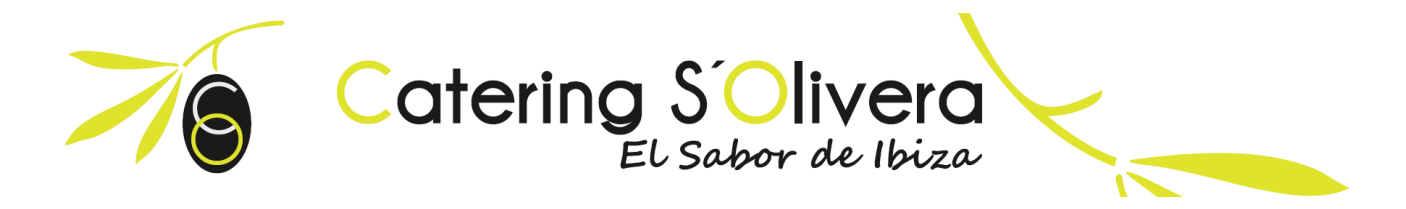

RELLENAR formulario responsable (madre / padre / tutor legal)

#### Datos del responsable

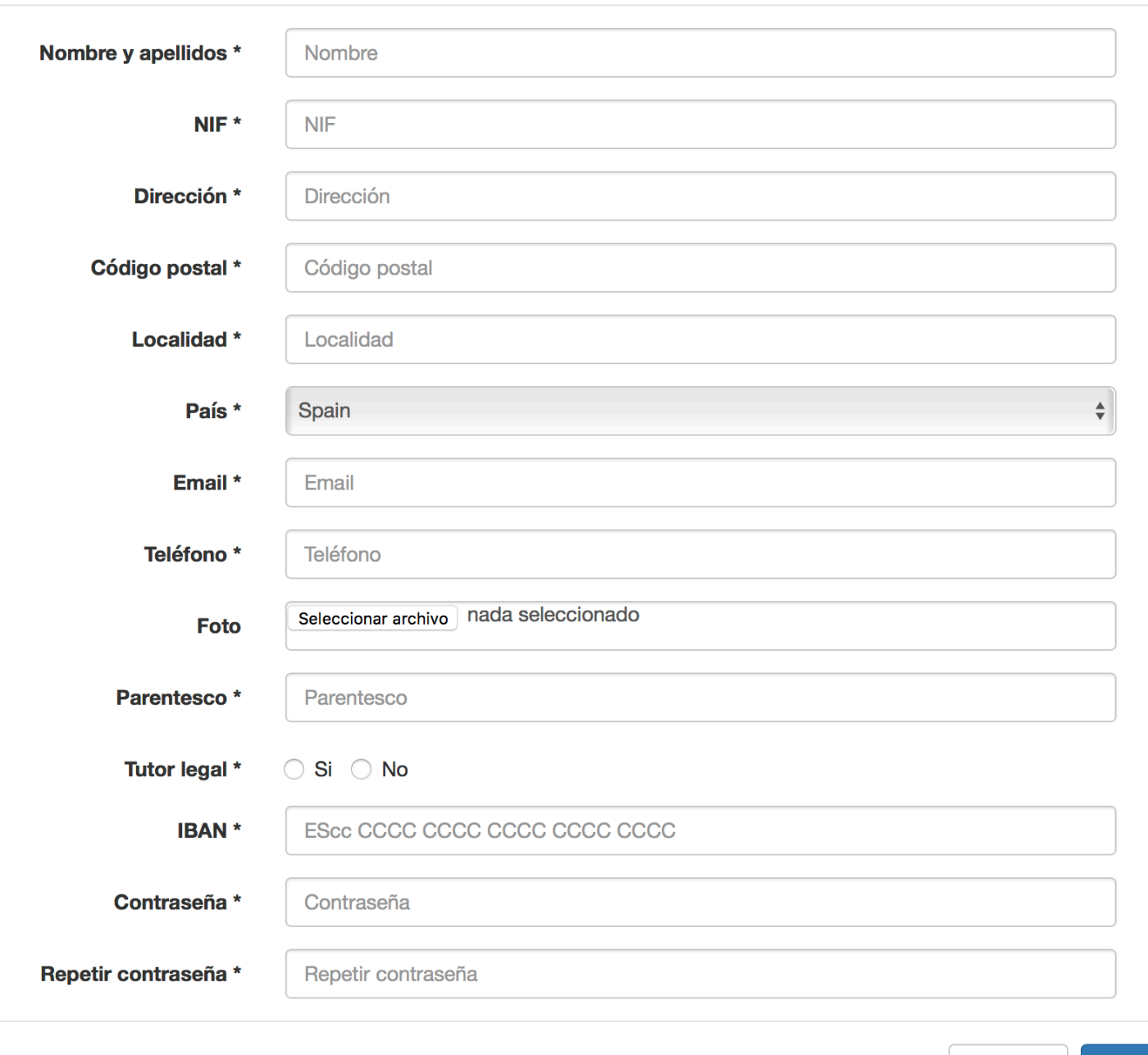

Cancelar

Siguiente

Х

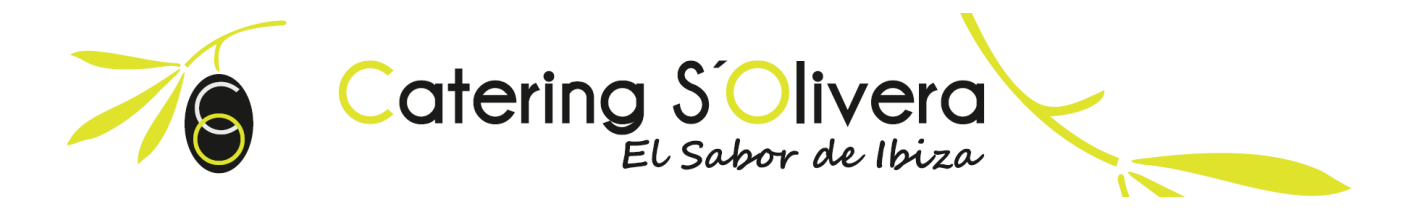

**RELLENAR** formulario comensal (su hijo / a)

×

#### Datos del comensal

| Nombre y apellidos *                                       | Nombre del hijo                                                                                  |            |
|------------------------------------------------------------|--------------------------------------------------------------------------------------------------|------------|
| NIF *                                                      | NIF del comensal                                                                                 |            |
| Colegio *                                                  | CEIP S'Olivera                                                                                   | \$         |
| Clase *                                                    | ¿Cuál va a ser su clase?                                                                         | \$         |
| Foto                                                       | Seleccionar archivo nada seleccionado                                                            |            |
| Asistencia                                                 | O Habitual O Esporádica                                                                          |            |
| Alergias del comensal                                      | Elegir alergia                                                                                   | \$         |
| Protocolo Actuación                                        | Si No                                                                                            |            |
| Atención especial                                          | Si No                                                                                            |            |
| Autorizo u                                                 | sar la imagen con fines relaciones con el comedor (Facebook, Proyecto Pedagógico centro)         |            |
|                                                            | Autorizo recibir emails con fines informativos                                                   |            |
|                                                            | Condiciones legales - Politica de privacidad                                                     |            |
| Introduzca los datos de<br>ez finalice el registro al comp | un comensal, si desea añadir más comensales o responsables podrá hacerlo desde el acce<br>pleto. | so Web una |
|                                                            |                                                                                                  |            |
|                                                            | Atras                                                                                            | Aceptar    |
|                                                            |                                                                                                  |            |

Cuando rellene el formulario del responsable y comensal le llegará un email **CUANDO** el centro valide su petición. Si al cabo de 24 horas no le ha llegado el email hable con la dirección del colegio para que acepten su solicitud.

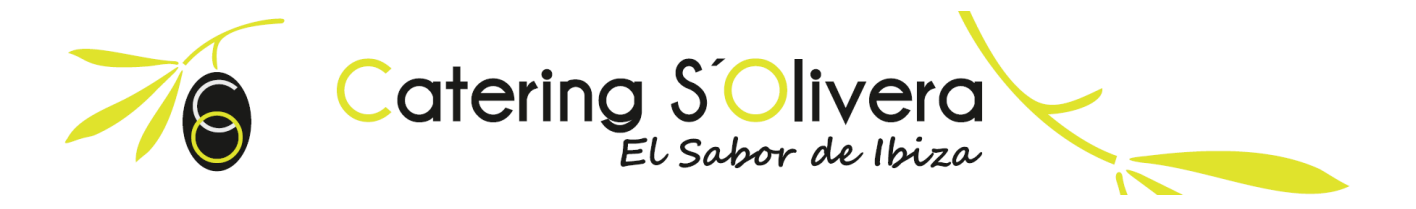

# 2. Panel WEB y APP móvil

Una vez reciba el email usted ya puede entrar en su Panel Web (a través de nuestra página Web) o a su APP (descargándose en APP store o Play Store) introduciendo su DNI y contraseña.

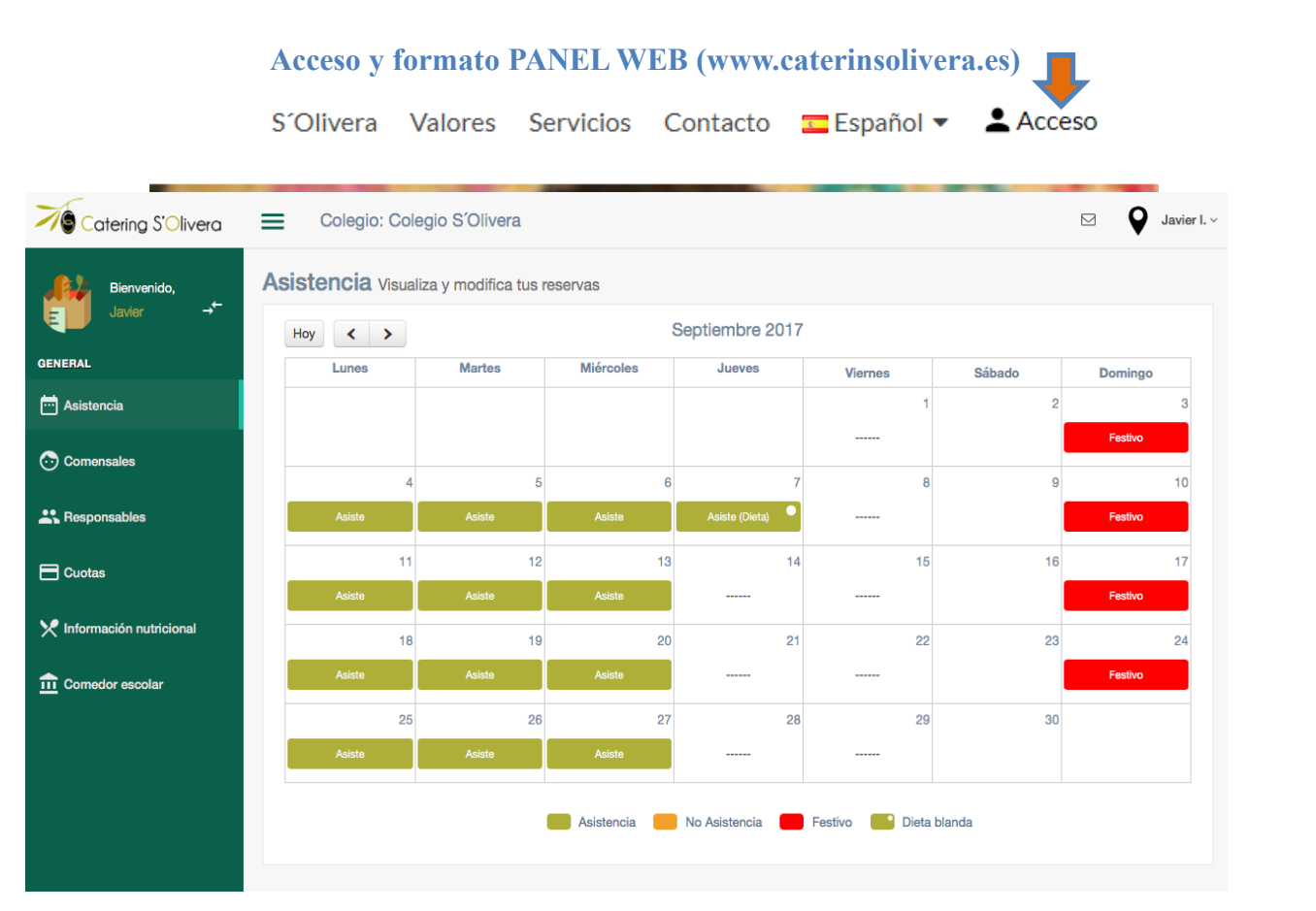

Formato y acceso APP MOVIL

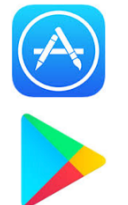

Descarga en App Store teléfonos IOS, iPhone

Descarga en Play Store teléfono Androide

Google Play

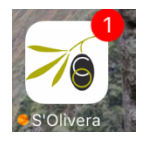

Logo de la APP

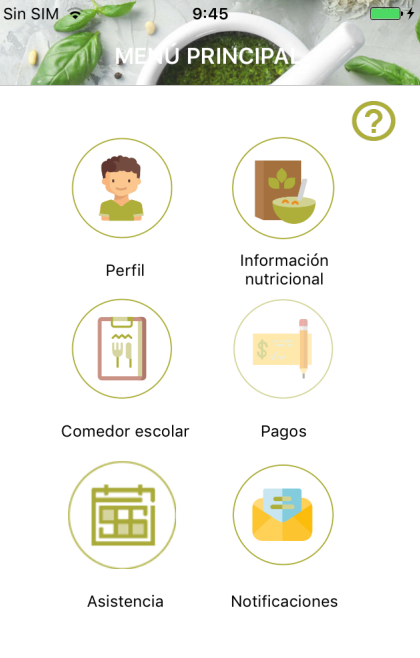

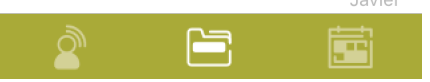

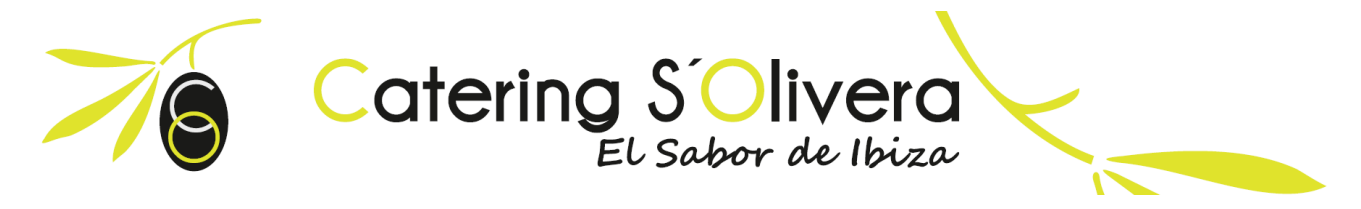

# 3. Secciones Panel Web y APP móvil.

## 3.1 Perfil

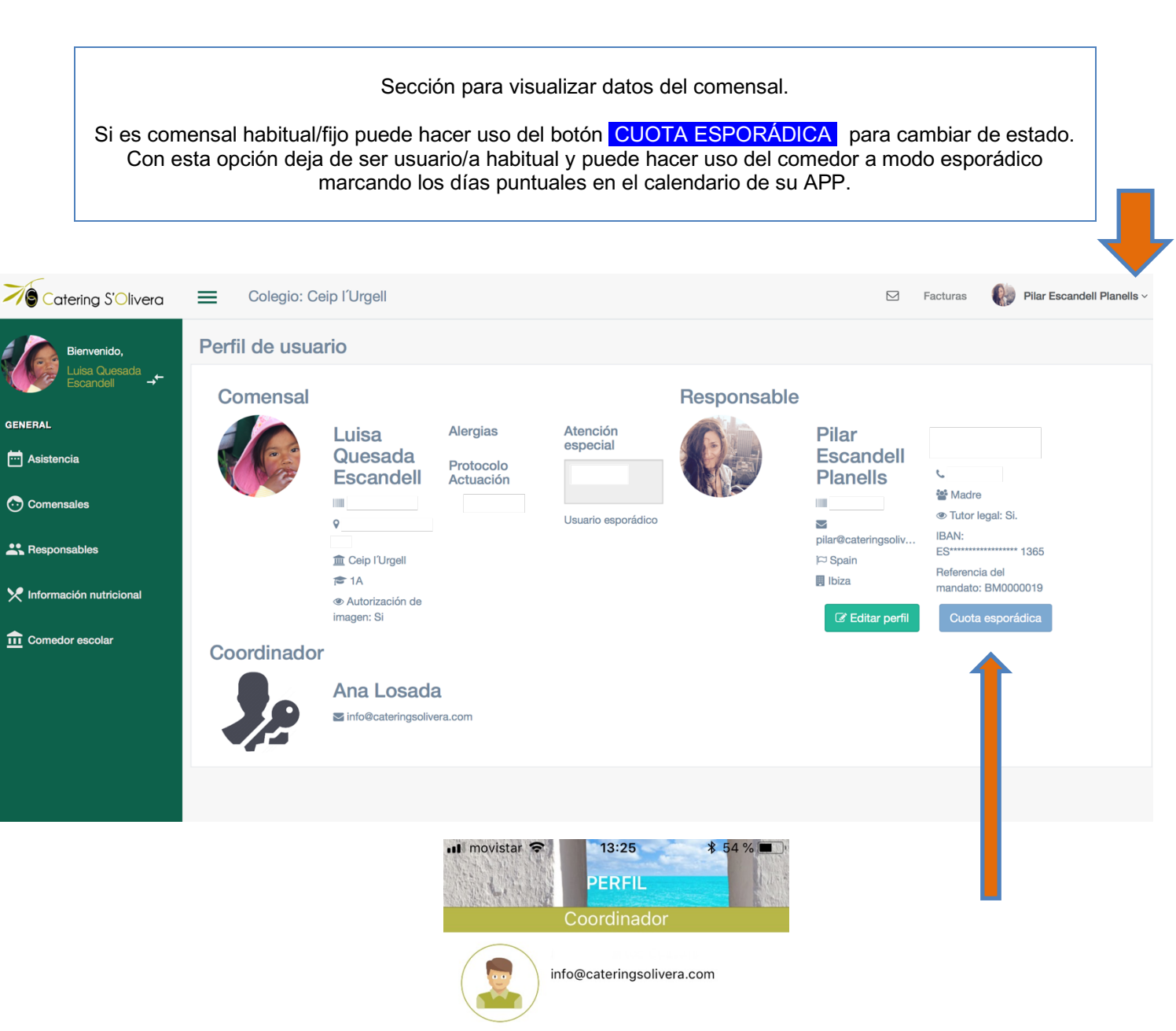

2 🖻 🖬

CEIP Can Raspalls

4A

Cuota fija

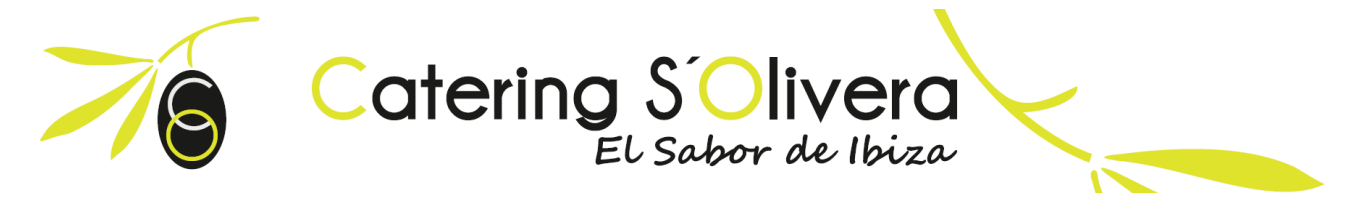

### 3.2 Asistencia

En esta sección puede editar la reserva del comedor. Además, tiene la opción de solicitar a cocina una dieta blanda.

Le informamos que tiene hasta las 9.30 del día en curso para modificar el estado de su asistencia.

| Catering S'Olivera        |        | dificar r          | e S'Olivera<br>reserva para e   | el 14 de Septier | nbre 2017         | ×               |              | Javier I. ~ |
|---------------------------|--------|--------------------|---------------------------------|------------------|-------------------|-----------------|--------------|-------------|
| Bienvenido,<br>Javler →   | Hoy    | Reserva<br>Fecha d | a actual:<br>de reserva sin cor | ncretar          |                   |                 |              |             |
| GENERAL                   | L      |                    |                                 |                  |                   |                 | Sábado       | Domingo     |
| 📩 Asistencia              |        |                    |                                 |                  | Asistir Asistir c | on dieta blanda | 1 2          | 3           |
| Comensales                |        | _                  |                                 |                  |                   |                 |              | Festivo     |
|                           |        | 4                  | 5                               |                  | 6                 | 7               | 8 9          | 10          |
| Responsables              | Asiste |                    | Asiste                          | Asiste           | Asiste (Dieta)    | <b></b>         |              | Festivo     |
| E Cuotas                  |        | 11                 | 12                              | 1                | 3                 | 14              | 15 16        | 17          |
|                           | Asiste |                    | Asiste                          | Asiste           |                   |                 |              | Festivo     |
| Y Información nutricional |        | 18                 | 19                              | 2                | 0 2               | 21              | 22 23        | 24          |
| fin Comedor escolar       | Asiste |                    | Asiste                          | Asiste           |                   |                 |              | Festivo     |
|                           |        | 25                 | 26                              | 2                | 7                 | 28              | 29 30        | j .         |
|                           | Asiste |                    | Asiste                          | Asiste           |                   |                 |              |             |
|                           |        |                    |                                 | Asistencia       | No Asistencia     | Festivo 🏼       | Dieta blanda |             |

| Sin Sllv |     | Asi     | 9:25<br>STEN | CIA  |     |       |
|----------|-----|---------|--------------|------|-----|-------|
|          |     | septie  | embre        | 2017 |     |       |
| lun      | mar | mié     | jue          | vie  | sáb | dom   |
| 28       | 29  | 30      | 31           | 1    | 2   | 3     |
| 4        | 5   | 6       | 7            | 8    | 9   | 10    |
| 11       | 12  | 13      | 14           | 15   | 16  | 17    |
| 18       | 19  | 20      | 21           | 22   | 23  | 24    |
| 25       | 26  | 27      | 28           | 29   | 30  | 1     |
| 2        | 3   | 4       | 5            | 6    | 7   | 8     |
| As       | •   | Festivo |              |      |     |       |
|          |     |         |              |      |     |       |
|          | _   |         |              |      | J   | avier |
|          | Ì   |         |              |      |     |       |

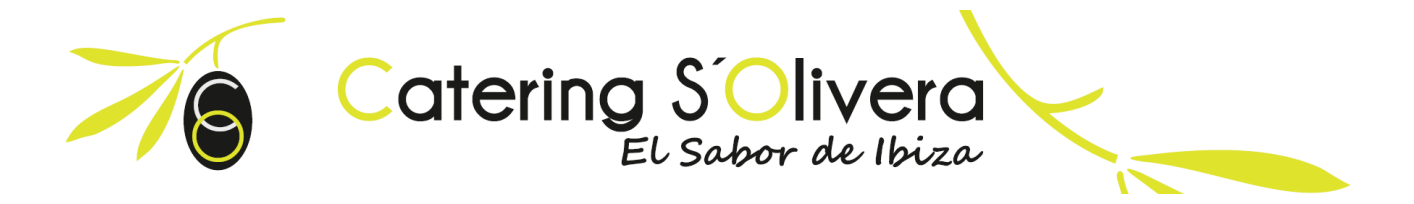

# 3.3 Comensales (hijo/a)

Esta sección solo está disponible desde el Panel Web. La APP es una aplicación informativa, no se pueden editar datos en ella.

Puede editar la información de su comensal y añadir tantos comensales como desee.

Cada usuario/a tendrá su propio panel de gestión. Podrá cambiar el comensal siempre que usted quiera, *clickando* en las flechas situadas al lado del nombre de su hijo/a.

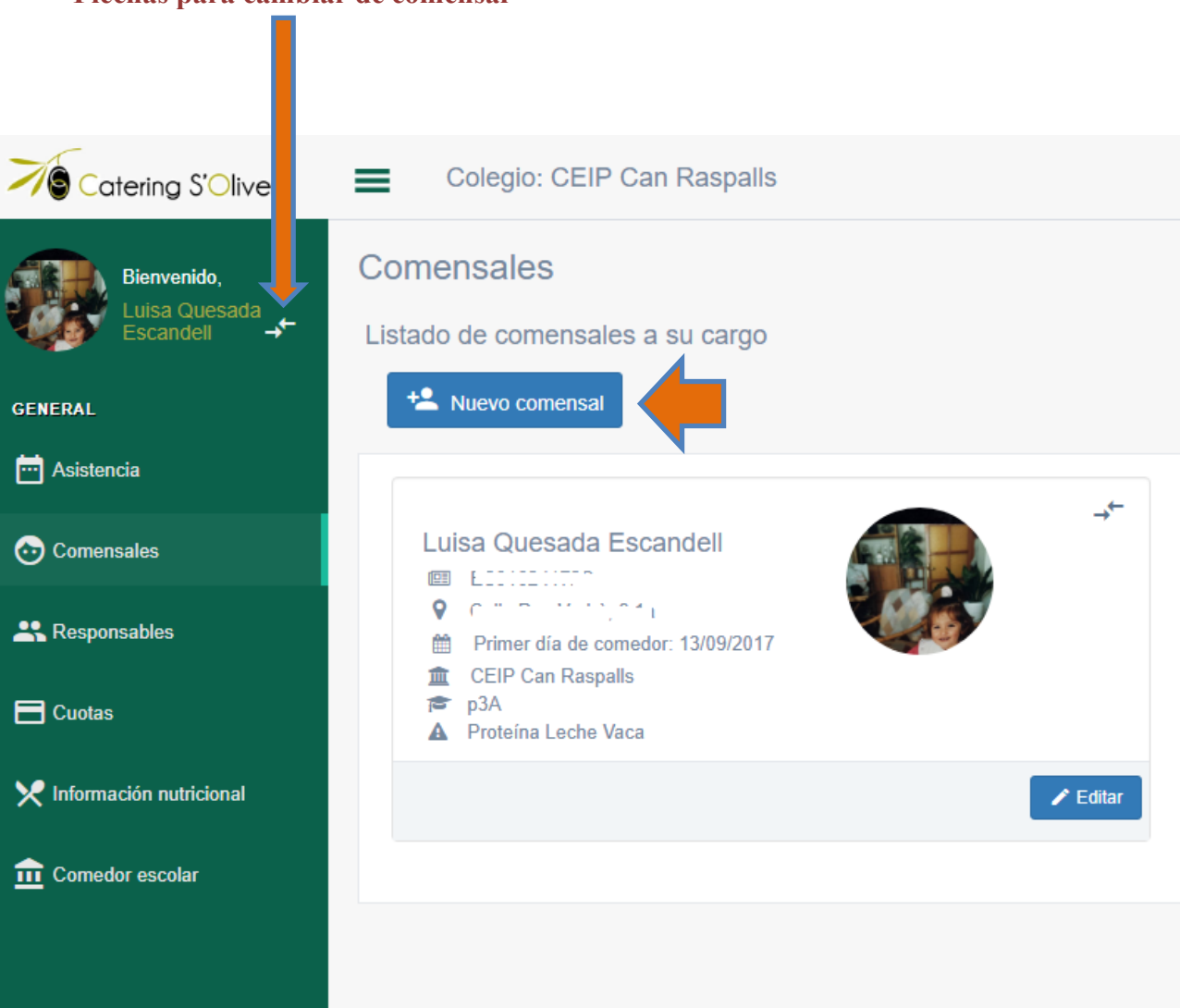

#### Flechas para cambiar de comensal

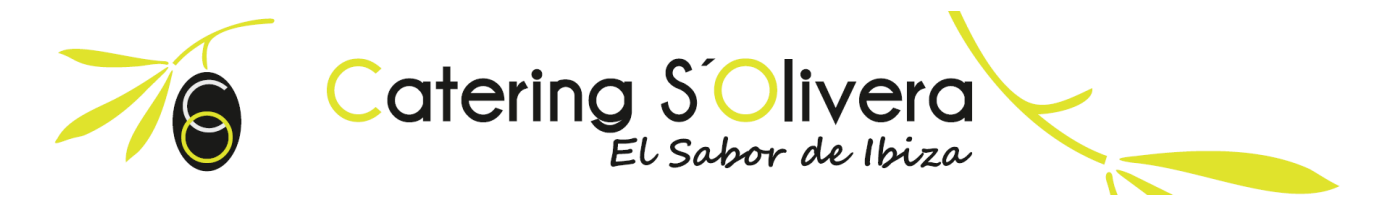

#### 3.4 Responsables (padre, madre, tutor legal o responsable recogida habitual comensal)

Esta sección solo está disponible desde el Panel Web. La APP es una aplicación informativa, no se pueden editar datos en ella.

En esta sección puede añadir más responsables del comensal, ejemplo, marido, esposa, abuelos, etc. Si usted al editar responsable marca que puede acceder a la APP le está dando acceso independiente y podrá modificar todos los datos del comensal (asistencia, datos personales...)

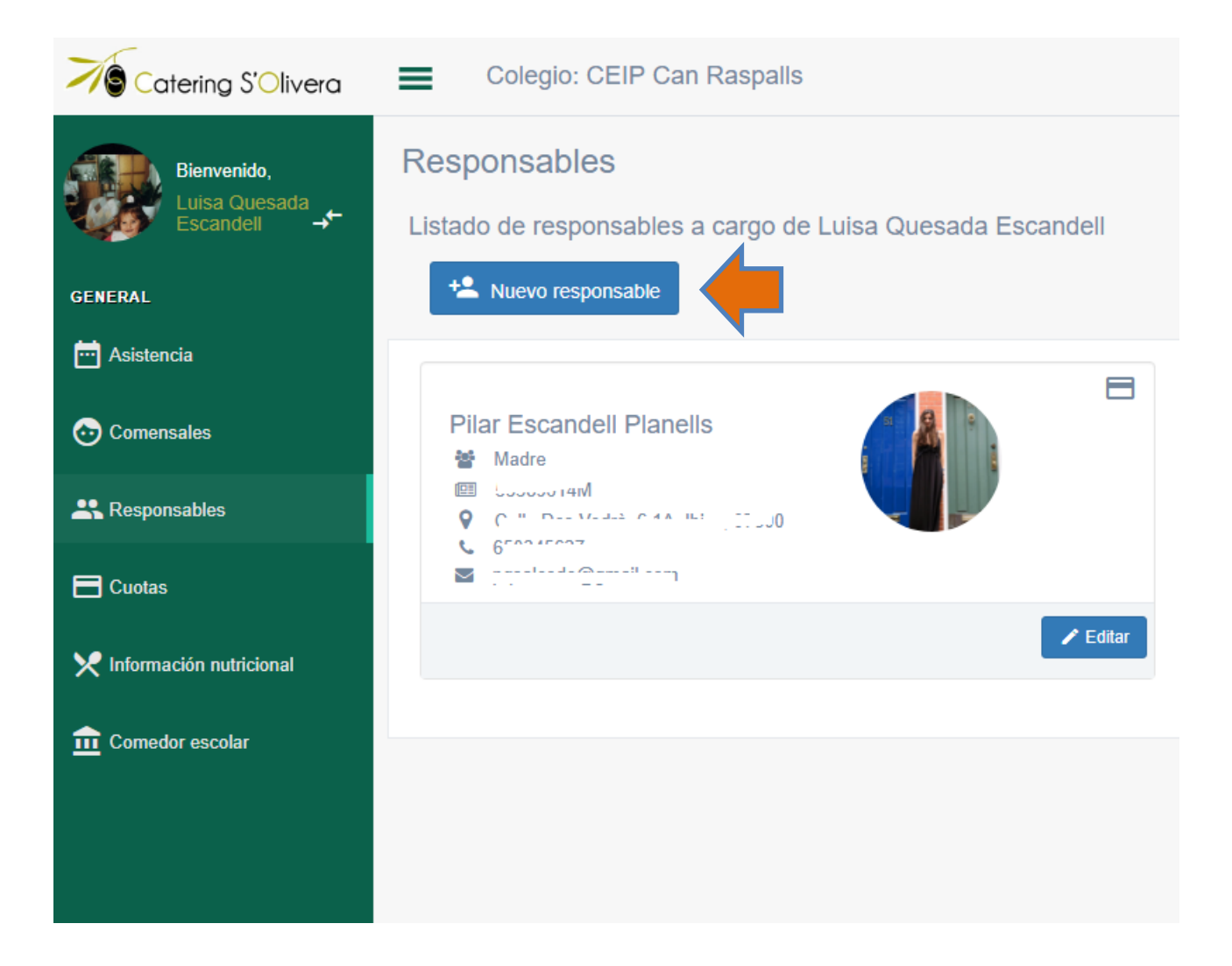

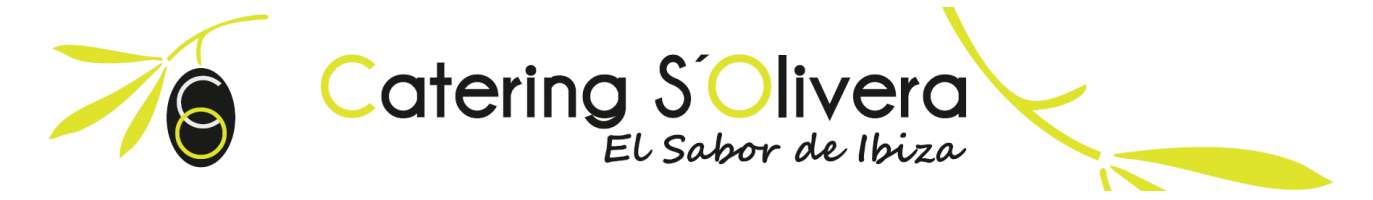

### 3.5 Pagos responsables

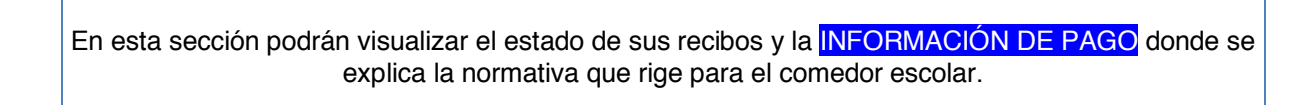

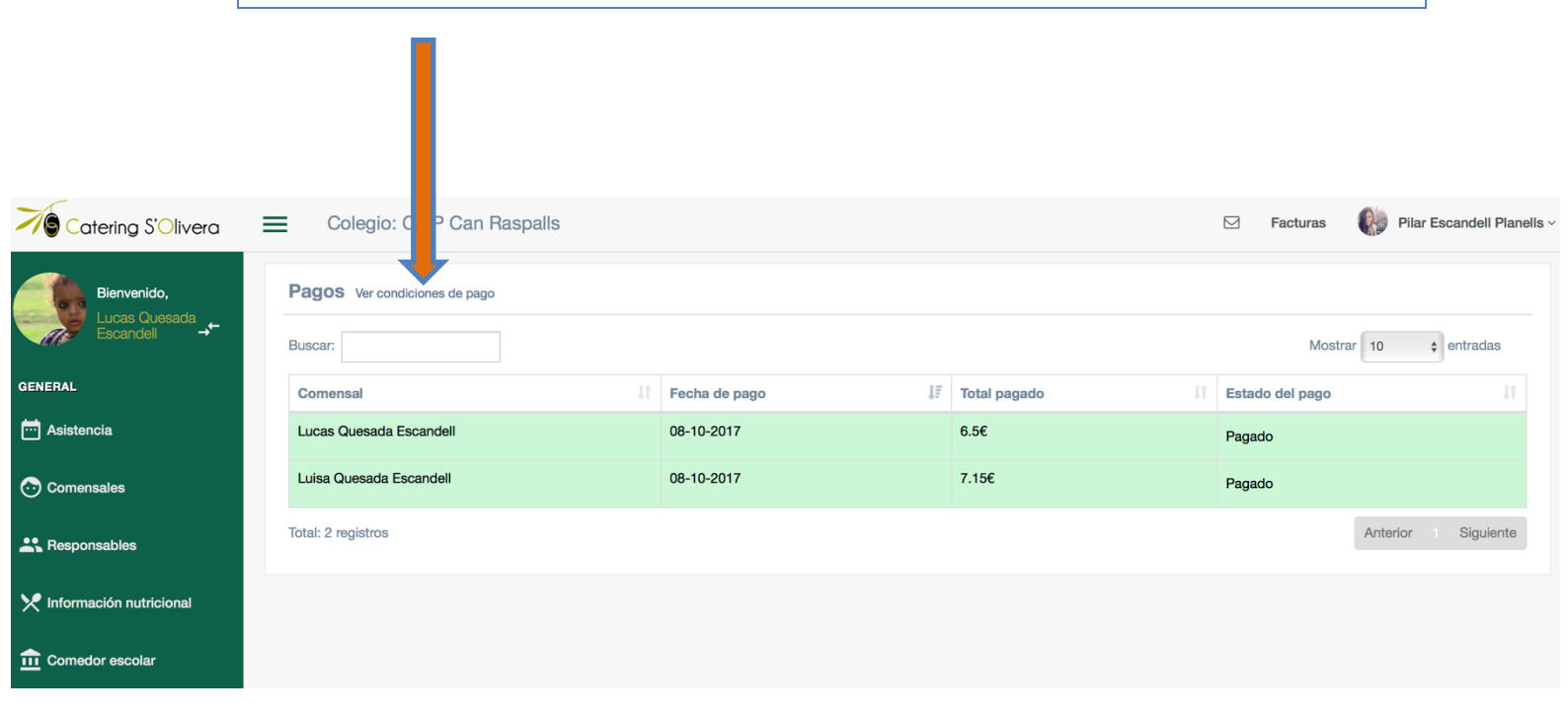

|                    | •••II mov    | vistar     | 15:41   | \$ 35 % 🔳        |
|--------------------|--------------|------------|---------|------------------|
|                    | $\leftarrow$ | Fecha      | PAGOS   |                  |
|                    | Ma           | 2018-04-13 | 97.50€  | Pagado           |
| Iniciales comensal |              |            |         |                  |
|                    | Pa           | 2018-04-13 | 97.50€  | Pagado           |
|                    |              |            |         |                  |
|                    | Ра           | 2018-03-15 | 110.50€ | Pagado           |
|                    |              |            |         |                  |
|                    | Ma           | 2018-03-15 | 110.50€ | Pagado           |
|                    |              |            |         |                  |
|                    | Pa           | 2018-02-13 | 130.00€ | Pagado           |
|                    |              |            |         |                  |
|                    | Ma           | 2018-02-13 | 130.00€ | Pagado           |
|                    |              |            |         |                  |
|                    | Pa           | 2018-01-11 | 117.00€ | Pagado           |
|                    |              |            | INF     | ORMACION DE PAGO |

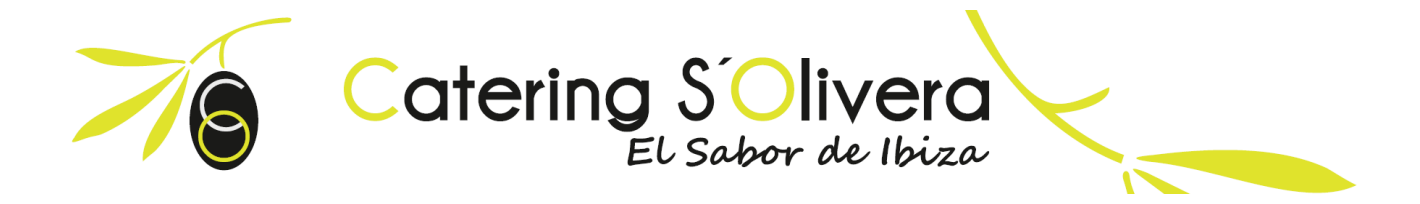

## 3.6 Información nutricional

Esta sección está diseñada para consultar el menú del comedor escolar y recibir información para seguir con una alimentación equilibrada en sus casas.

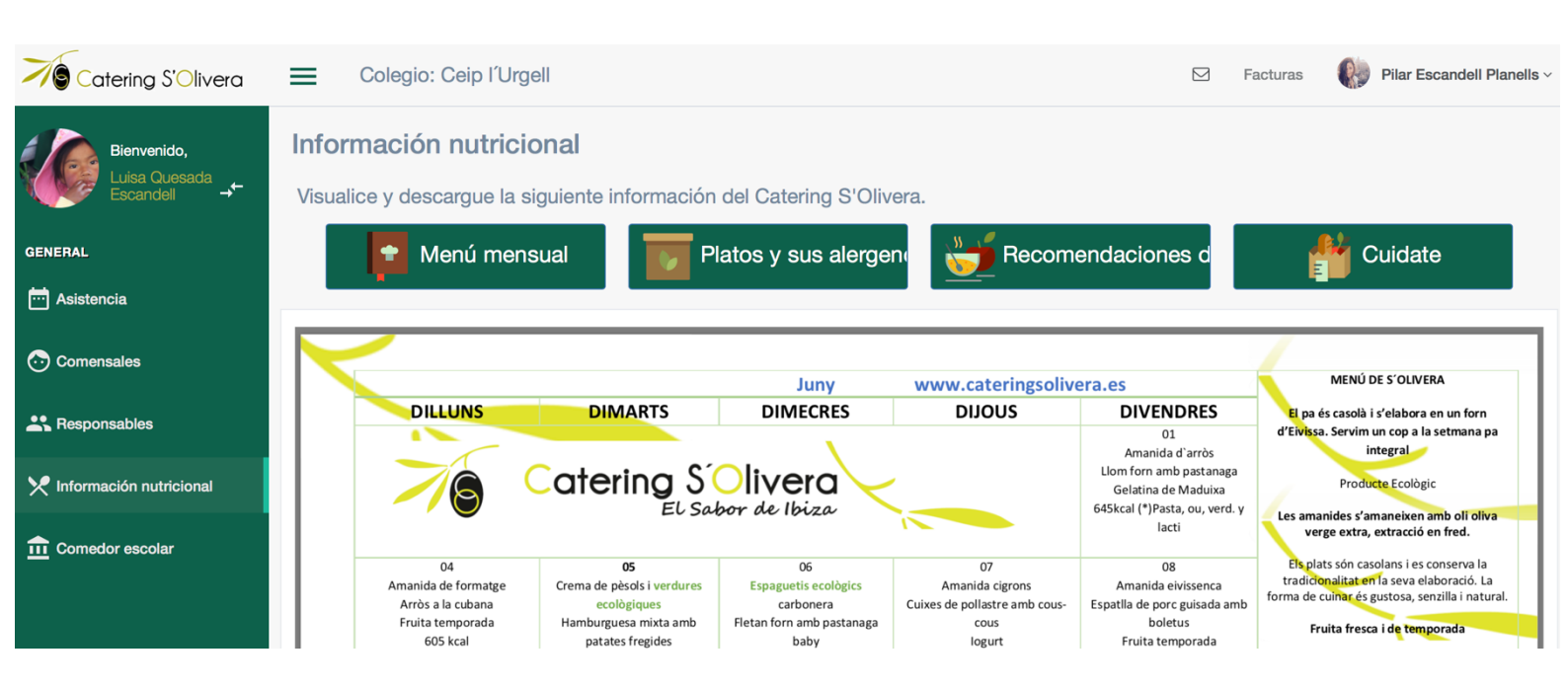

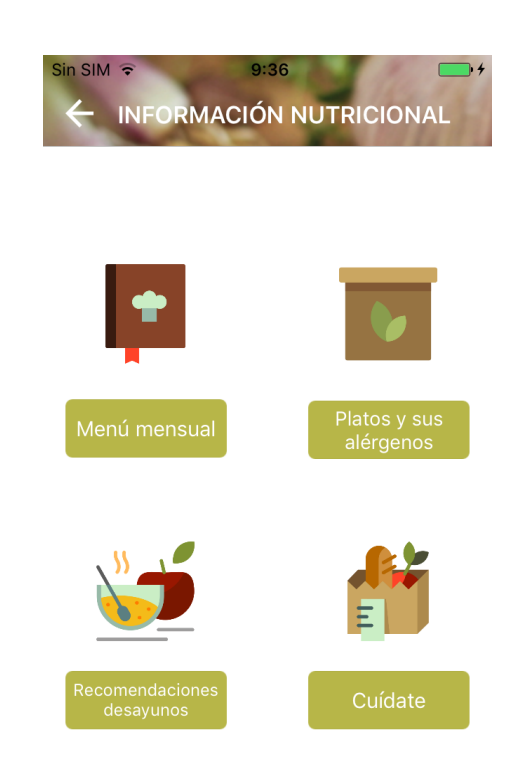

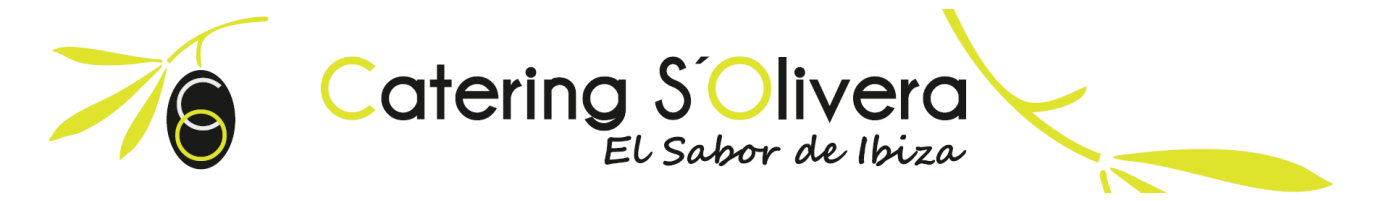

#### 3.7 Comedor escolar

En este apartado podrá ver información y filosofía referente al funcionamiento del comedor.

#### Comedor escolar

En S'Olivera los niños y niñas crecen disfrutando de una alimentación saludable donde se les proporciona todas las sustancias nutritivas y la energía que necesitan, para ello les aportamos cada día los distintos y variados alimentos pertenecientes a los cinco grupos de la pirámide nutricional. A través de nuestro proyecto pedagógico damos prioridad a la adquisición de competencias que permitan al niño/a enfrentarse a la vida y el comedor es un escenario idóneo para desarrollar actitudes positivas en hábitos de vida saludables, desarrollar la socialización, la educación emocional y a la integración desde un contexto distendido, motivador y basado en el juego. Contamos con un equipo humano debidamente seleccionado y formado por profesionales de la hostelería y la educación que nos permite afrontar con garantías de éxito este importante reto.

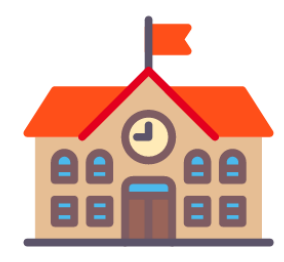

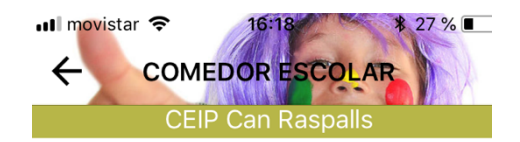

En S´Olivera los niños y niñas crecen disfrutando de una alimentación saludable donde se les proporciona todas las sustancias nutritivas y la energía que necesitan, para ello les aportamos cada día los distintos y variados alimentos pertenecientes a los cinco grupos de la pirámide nutricional.

A través de nuestro proyecto pedagógico damos prioridad a la adquisición de competencias que permitan al niño/a enfrentarse a la vida y el comedor es un escenario idóneo para desarrollar actitudes positivas en hábitos de vida saludables, desarrollar la socialización, la educación emocional y a la integración desde un contexto distendido, motivador y basado en el juego.

Contamos con un equipo humano debidamente seleccionado y formado por profesionales de la hostelería y la educación que nos permite afrontar con garantías de éxito este importante reto.

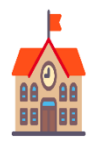

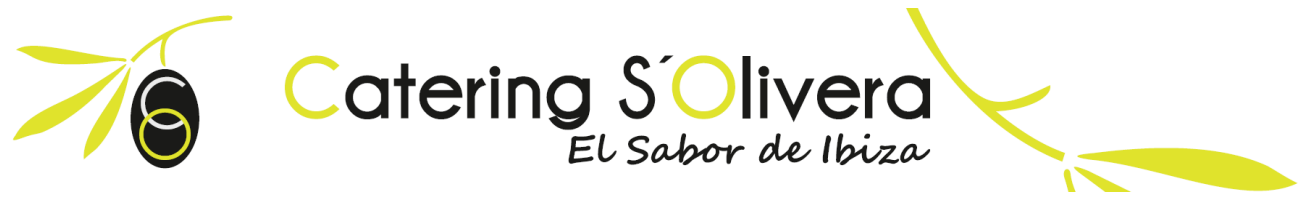

#### 3.8 Notificaciones

Desde el Catering le enviaremos notificaciones del comedor. Información de la evaluación trimestral, circulares, charlas informativas, etc. Es importante que permita a nuestra aplicación recibir notificaciones para estar al día de todas las novedades de nuestro servicio.

| Catering S'Olivera        | Colegio: CEIP S'Oliv | era     |                                                                                |                        | Javier I. ~ |
|---------------------------|----------------------|---------|--------------------------------------------------------------------------------|------------------------|-------------|
| Bienvenido,<br>Javier →   | Notificaciones       |         |                                                                                |                        |             |
| GENERAL                   |                      |         |                                                                                |                        |             |
| 📩 Asistencia              | Buscar:              |         |                                                                                | Mostrar 100 💠 entradas |             |
| Comensales                | Fecha J₹             | Tipo lî | Descripción                                                                    |                        | lt.         |
| Responsables              | 05/09/2017 03:16     |         | ajas                                                                           |                        |             |
| 🗖 Cuotas                  | 05/09/2017 03:13     |         | uno                                                                            |                        |             |
| Y Información nutricional | 05/09/2017 03:12     |         | uno                                                                            |                        |             |
|                           | 05/09/2017 03:05     |         | Evaluación realizada a Javier ya disponible. * Pincha aquí para acceder a ella |                        |             |
|                           | 05/09/2017 03:03     |         | definitive                                                                     |                        |             |
|                           | 05/09/2017 03:02     |         | otro                                                                           |                        |             |
|                           | 05/09/2017 02:59     |         | otro                                                                           |                        |             |

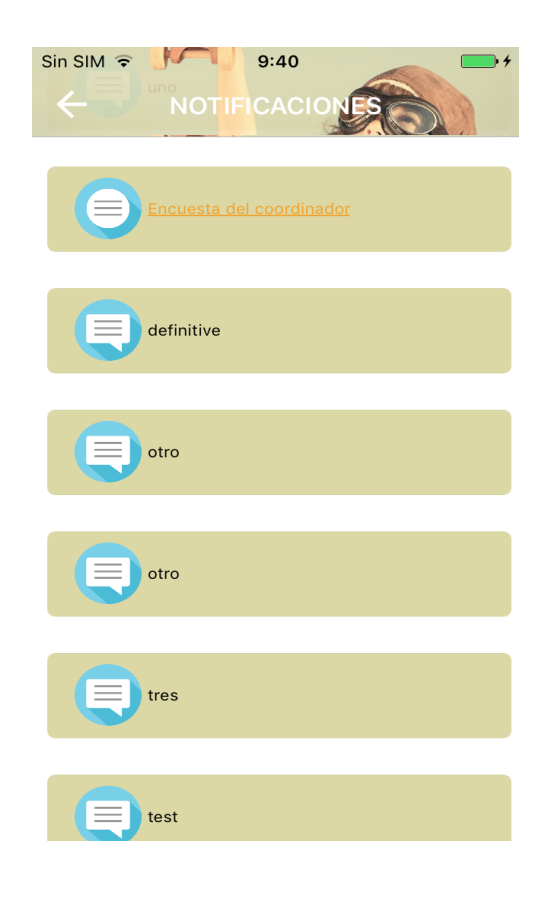

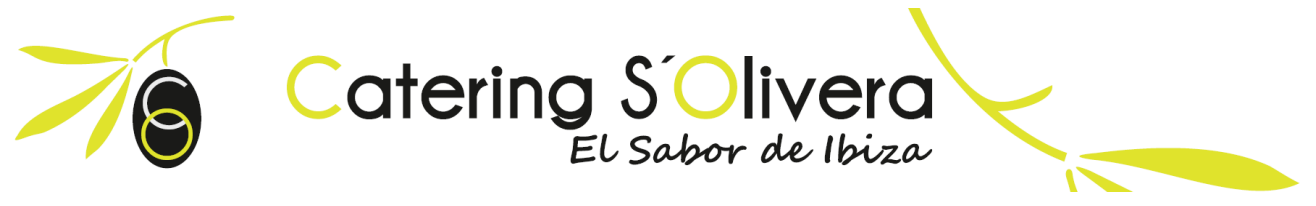

# 4. Contacto

El Manual de Instrucciones está diseñado para facilitar el registro a nuestros clientes. Si tiene alguna pregunta no dude en ponerse en contacto con nosotros al **647 885 093**, le atendremos encantados y solucionaremos cualquier duda que le surja.

Catering S´Olivera es una empresa ibicenca en pleno crecimiento que no duda en invertir sus recursos en mejorar la calidad de sus servicios en beneficio de nuestros clientes y proveedores, sin dejar de lado nuestra profunda preocupación por el Medio Ambiente.

Es por ello que este proyecto ambicioso parte de una profunda reflexión dirigida y motivada en mejorar estos tres grandes objetivos:

- **1.** Facilitar la gestión a nuestros Colegios.
- 2. Mejorar el servicio de comunicación, estableciendo una forma directa de interacción con las familias y los equipos de Centro.
- **3.** Seguir con nuestro proyecto de conciencia medioambiental, centrada en eliminar el papel y la tinta en todos nuestros procesos de gestión.

Nos gustaría aprovechar este gran momento para agradecerle la confianza depositada en nuestro servicio.

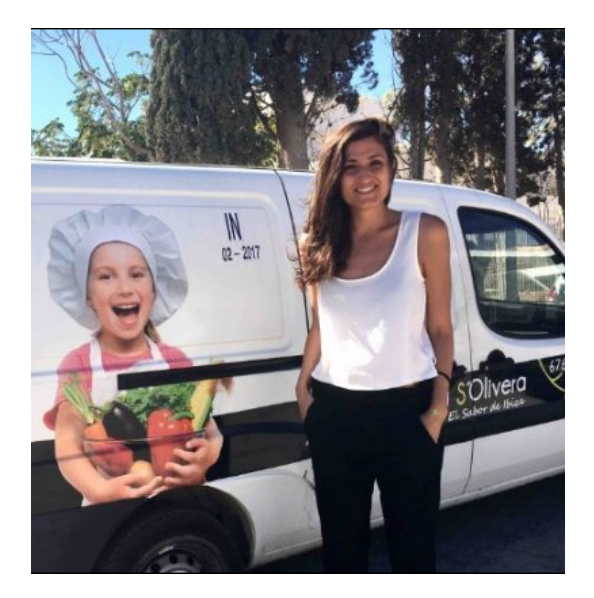

Reciban un cordial saludo, Siempre a su servicio, Pilar Escandell Planells Gerente Catering S´Olivera